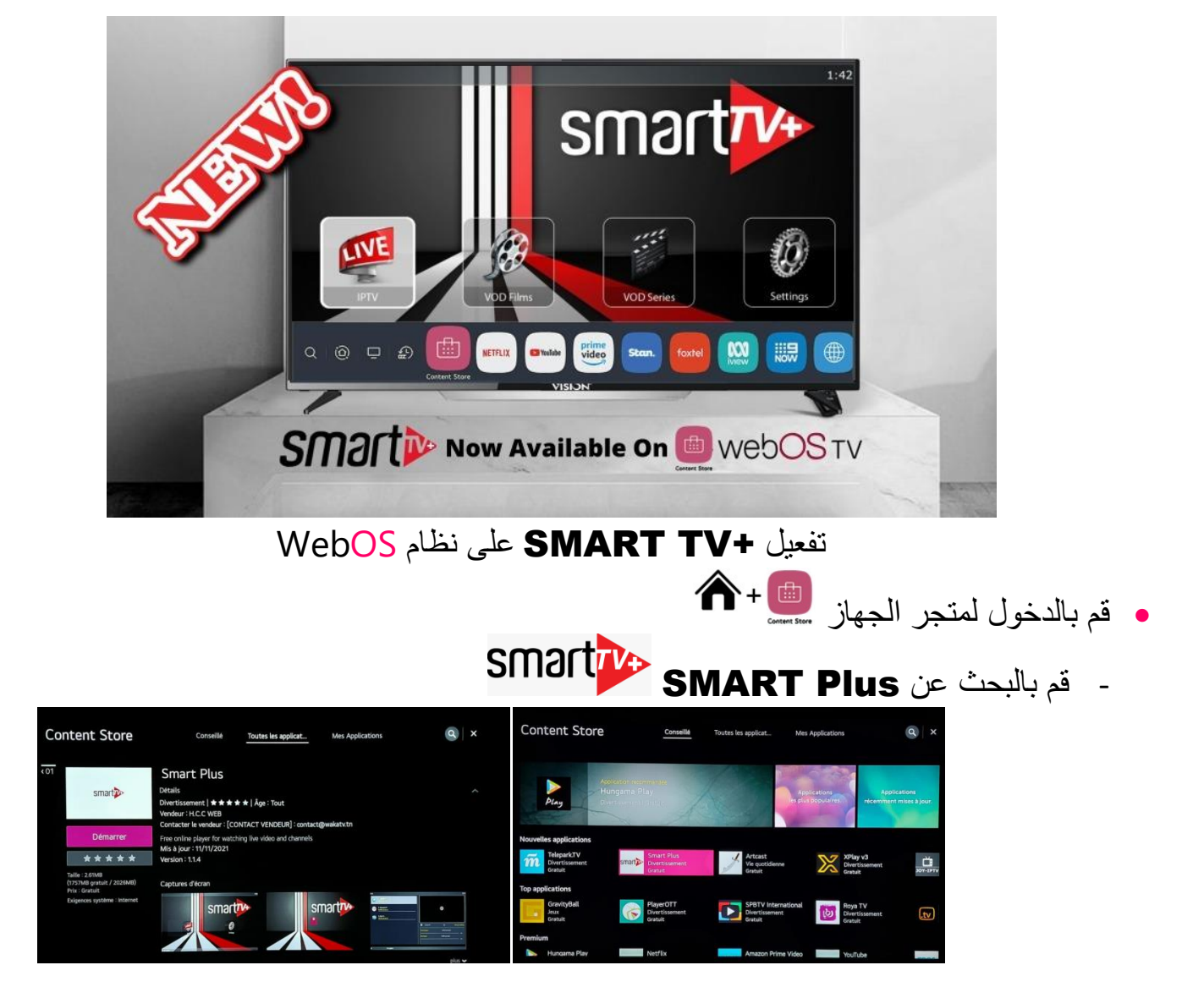

بعد تنصيب التطبيق وفتحه سيظهر على الشكل التالي

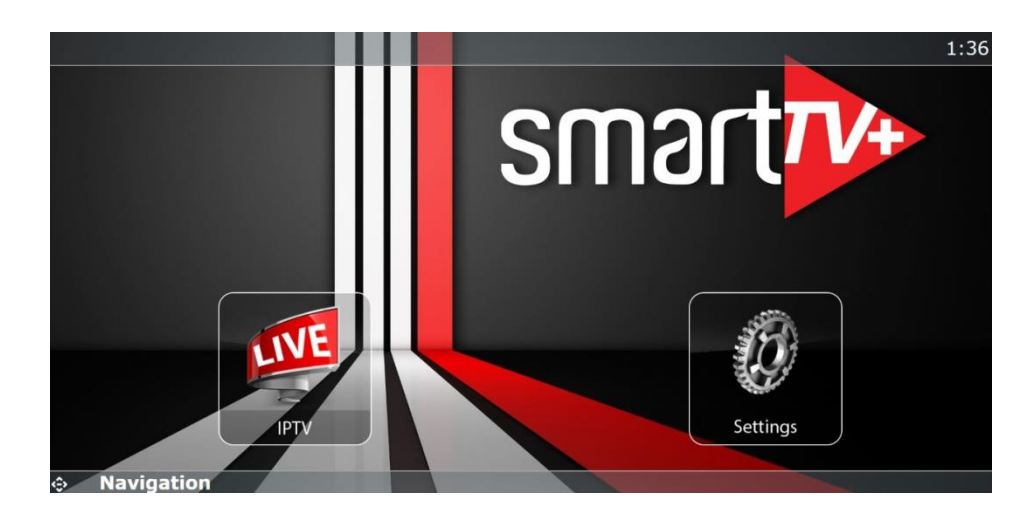

- نقوم بالدخول لSettings لأخد الMAC Adress الخاص بالتطبيق
- ثم نذهب للموقع التالي عبر اي متصفح https://smart.actif-code.ma

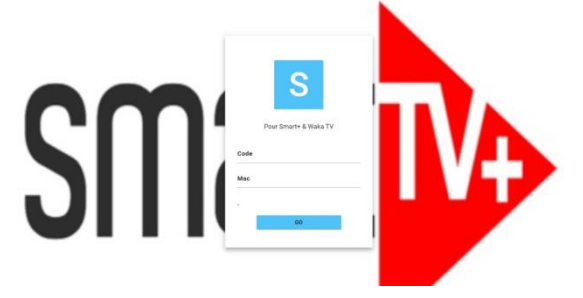

- نقوم بادخال Code Smart والMac Adress ثم GO
  - ستظهر لنا رسالة التفعيل
- نقوم باعادة الدخول للتطبيق سنجد القائمة على الشكل التالي ما يعني ان التطبيق تم تفعيله

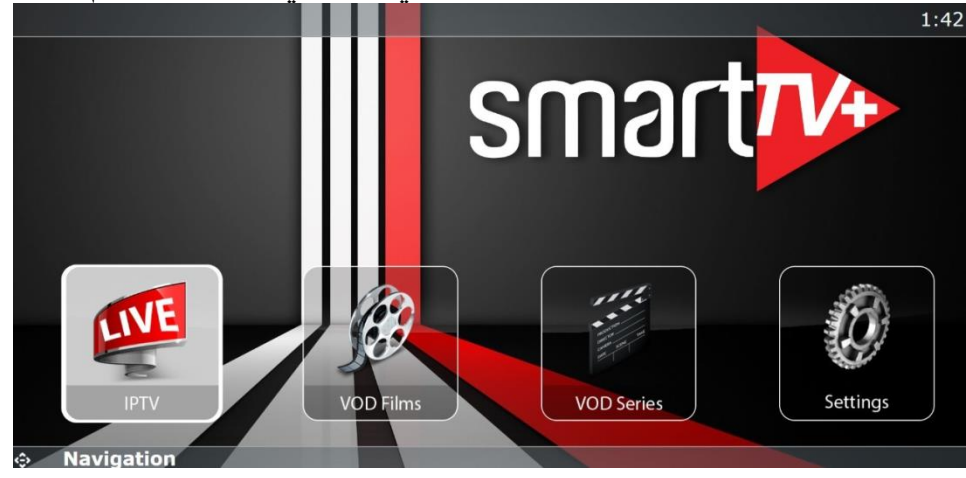

- واستمتع بكل مزايا التطبيق الجديد كليا
  - كل باقات العالم بجودات مختلفة
- أحدث الافلام والمسلسلات المغربية , العربية والعالمية NETFLIX والعديد

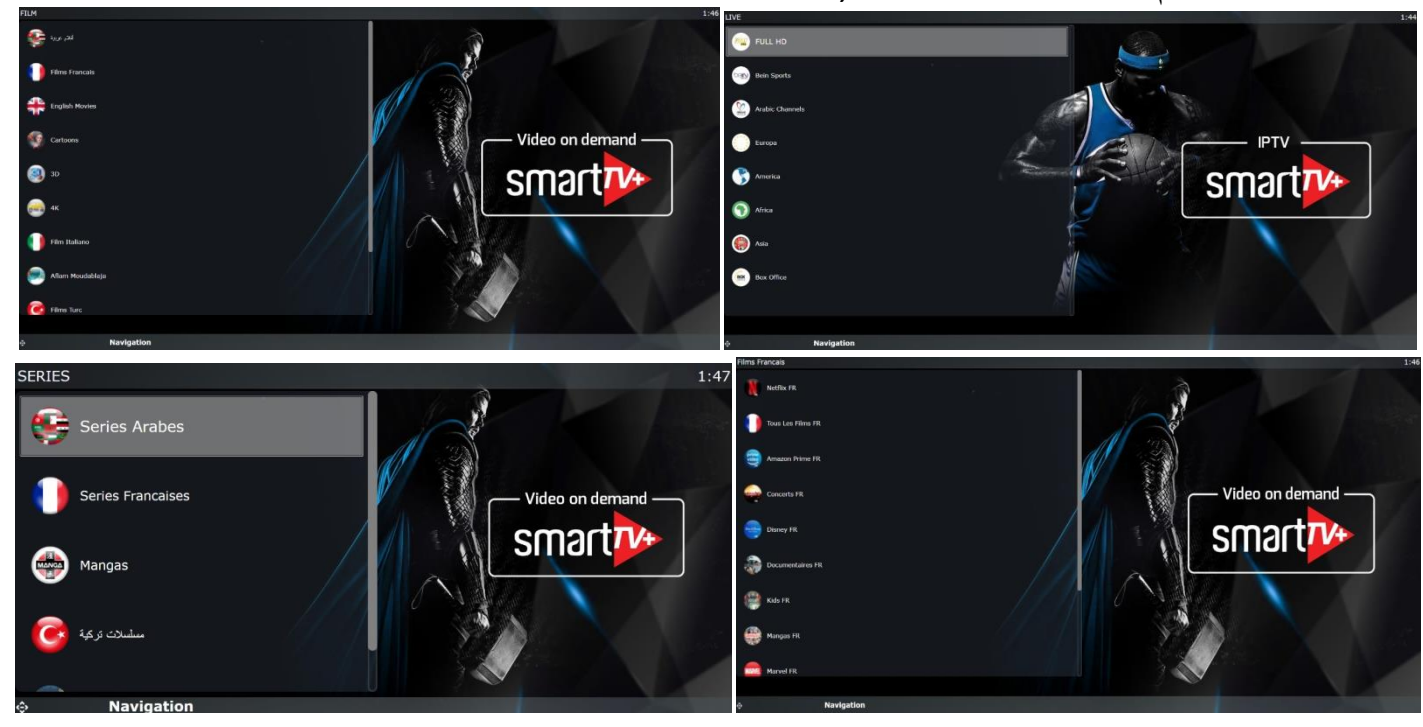

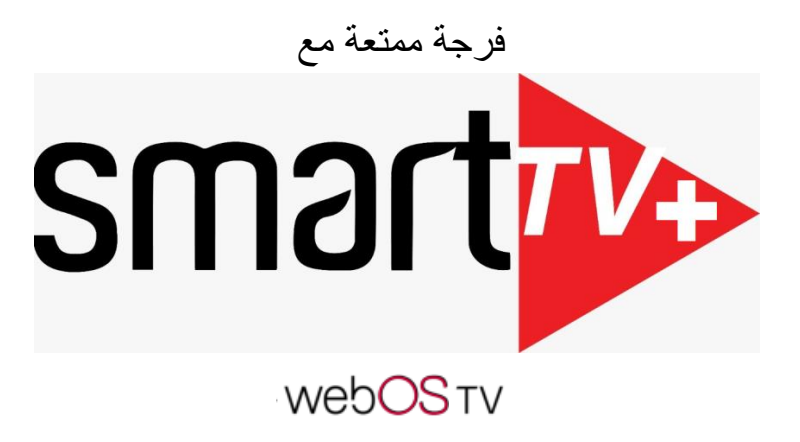